## СОЗДАНИЕ ТРЕБОВАНИЯ ПО МЕДИКАМЕНТАМ ПОСТОВЫМИ МЕДСЕСТРАМИ К СКЛАДУ ОТДЕЛЕНИЯ

Для получения медицинских и расходных препаратов постовая медсестра создает требование к складу отделения. Для этого необходимо перейти вкладка Запросы → Требования на рабочем столе.

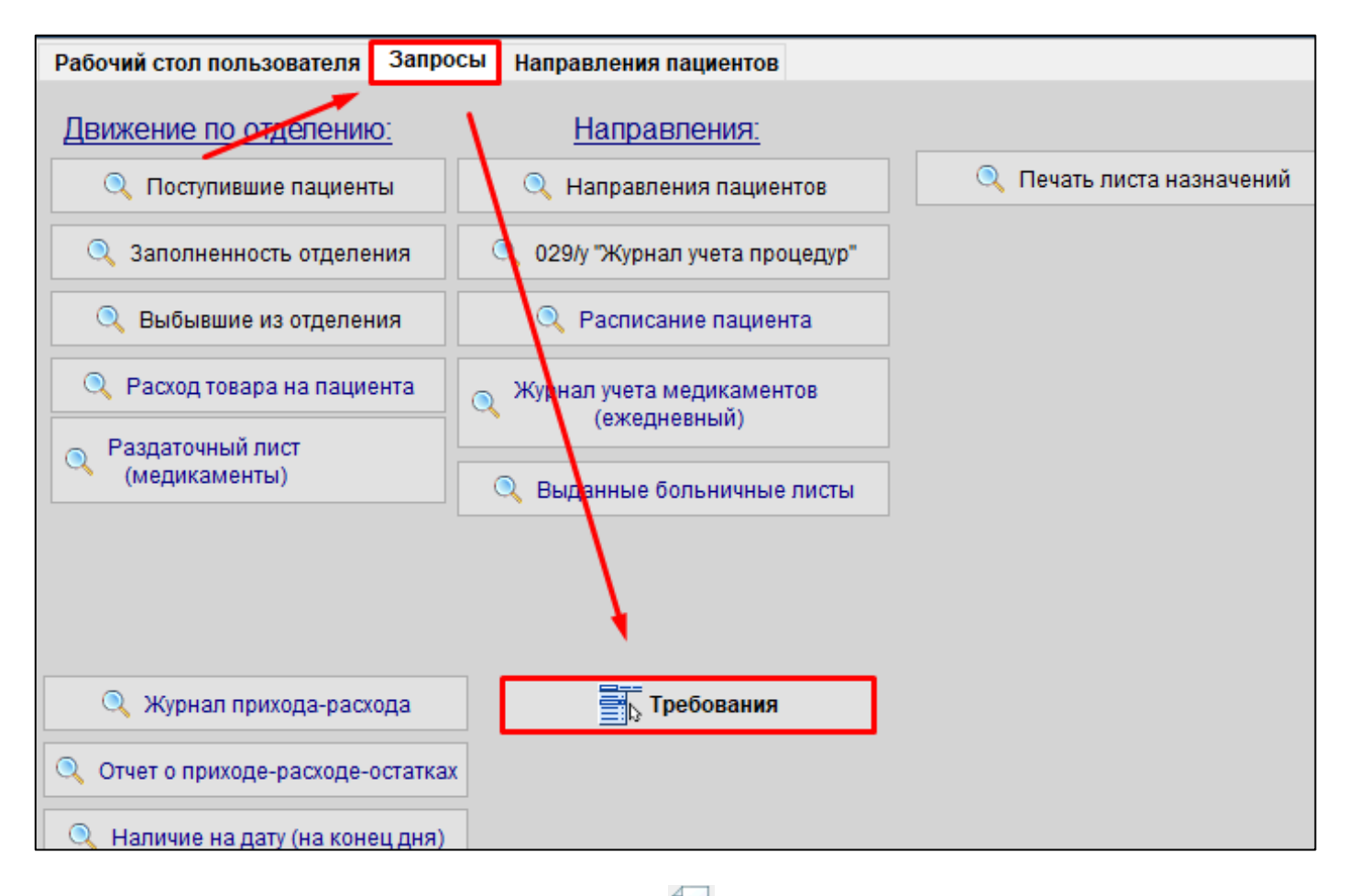

#### 1. Нажмите Создать новую запись

| 🎹 Требования от отделений - Параметры запроса: Исходящие требования - [Общие] |                                   |                |                 |                |             |              |  |  |  |
|-------------------------------------------------------------------------------|-----------------------------------|----------------|-----------------|----------------|-------------|--------------|--|--|--|
| 🏗 🚺 🔍 💊 🗑 🜱 - 🔇 📯 🖬 🚨 💷 의 🖓 🌆 🔚 🖾 - 🕰 - 🥪 - 🐻                                 |                                   |                |                 |                |             |              |  |  |  |
| Номер документа требова                                                       | ния/заказа Склад. получивший треб | бование        | Склад, составив | ший требование | Комментарий |              |  |  |  |
| Содержи Создать н                                                             | ювую запись (Ins) ся 🗸 🗸          |                | Содержит        | ~ [            | Начинается  | ×            |  |  |  |
| ин: Номер документа                                                           | Склад, составивший требование     | Дата подтверж  | дения           | Коммент        | арий        |              |  |  |  |
| ▶ <b>□                                   </b>                                 | Отделение повышенной комфортност  | 29.06.20 16:22 |                 |                |             | Нестерович ( |  |  |  |
| r 🧕 255                                                                       | цқдл                              | 25.06.20 14:55 |                 |                |             | Нестерович ( |  |  |  |
| r 🧕 254                                                                       | Урологическое отделение (КГХ)     | 25.06.20 14:55 |                 |                |             | Нестерович ( |  |  |  |
| - 252                                                                         | цқдл                              | 25.06.20 14:55 |                 |                |             | Нестерович ( |  |  |  |
| r 🧕 251                                                                       | цқдл                              | 25.06.20 14:55 |                 |                |             | Нестерович ( |  |  |  |
| 244                                                                           | 0481                              | 25.06.20.14:55 |                 |                |             | Настаровиц   |  |  |  |

2. Выбрать склад, на который нужно выписать медикаменты. В поле К складу –

указать основной склад, в поле От склада – указать подчиненный склад (например, Пост).

| 🤨 Требование от отделения, не подтверждено [редактирование записи] |                         |              |              |                  |            |          |  |  |  |
|--------------------------------------------------------------------|-------------------------|--------------|--------------|------------------|------------|----------|--|--|--|
| <b>-</b> - 🖉 -                                                     | 🏖 💿   🚵 + 🖄 🌆 - 🏥       | •            | کا 🖌 🗧       |                  |            |          |  |  |  |
| Статус:                                                            | Не удовлетворено        | Под          | твержден:    | Нет              |            |          |  |  |  |
| Создал документ:                                                   | Системный администратор |              | 🔷 Дата       | а создания:      | 16.10.2023 |          |  |  |  |
| Подтвердил документ:                                               |                         |              | 🔷 Дата       | а подтверждения: |            | 5        |  |  |  |
| К складу: Терапев                                                  | тическая клиника(ФТК)   | Ý            | № документа: | Тиг              | п: Срочное | ~        |  |  |  |
| От склада: Пост 1 (                                                | ФТК)                    | $\checkmark$ | Группа:      | Обычные товары   |            | $\sim$   |  |  |  |
| Комментарий <mark>.</mark>                                         |                         |              |              |                  |            |          |  |  |  |
|                                                                    |                         |              |              |                  |            |          |  |  |  |
|                                                                    |                         |              |              |                  |            |          |  |  |  |
| Источник фин.:                                                     |                         |              |              |                  |            | <i>~</i> |  |  |  |
|                                                                    |                         |              |              |                  |            |          |  |  |  |
|                                                                    | <b>≗ -</b>   🍢 🥪 -   Ø  |              |              |                  |            |          |  |  |  |

3. Выберите источник финансирования в поле Источник финансирования 🛩

по которому будет списываться препарат

| 🎫 • 🥪 • 🛛 🖉 🛯 🚨 🚥 🛛                                       | 🔹 - 🔄 🇞 - 🌆 🔺    | ا 🖌 💊 🗧      | 8              |                   |        |
|-----------------------------------------------------------|------------------|--------------|----------------|-------------------|--------|
| Статус: Не удовле                                         | творено          | Подтве       | ержден:        | Нет               |        |
| Создал документ: Системны                                 | й администратор  | 📎 🛛 Дата с   | оздания:       | 21.02.24 11:44:24 |        |
| Подтвердил документ:                                      |                  | 🗸 Дата п     | одтверждения:  |                   | 5      |
| К складу: Терапевтическая                                 | а клиника(ФТК) 🗸 | № документа: | 1              | Гип: Срочное      | ~      |
|                                                           |                  |              |                |                   |        |
| От склада: Пост 1 (ФТК)                                   | 4                | Группа:      | Обычные товары | I.                | $\sim$ |
| От склада: Пост 1 (ФТК)<br>Комментарий:                   | <i>*</i>         | Группа:      | Обычные товары | I                 | ~      |
| От склада: Пост 1 (ФТК)<br>Комментарий:                   | ×                | Группа:      | Обычные товары | I                 | ~      |
| От склада: Пост 1 (ФТК)<br>Комментарий:                   | <i>~</i>         | Группа:      | Обычные товарь | 1                 | ~      |
| От склада: Пост 1 (ФТК)<br>Комментарий:<br>Источник фин.: | ~                | Группа:      | Обычные товарь |                   | ~      |

4. В появившемся окне выберите источник финансирования и сохраните

| 🔂 🔽 🗋 🔍 🗑 🌱 • 🕻                                 | 3 🛛 - 🗙             |                 |                     |  |  |  |  |  |  |  |
|-------------------------------------------------|---------------------|-----------------|---------------------|--|--|--|--|--|--|--|
| Название источника финансирования<br>Содержит V |                     |                 |                     |  |  |  |  |  |  |  |
| Название источника финансирования               | Дата создания       | FM_SOURCE_FIN_∇ | Дата изменения      |  |  |  |  |  |  |  |
| Дмс                                             | 18.04.2012 16:07:07 | 2               | 16.02.2022 21:19:21 |  |  |  |  |  |  |  |
| пму                                             |                     | 4               | 28.02.2022 21:23:13 |  |  |  |  |  |  |  |
| ВМП фед.                                        | 19.02.2020 09:49:45 | 5               | 28.02.2022 21:24:03 |  |  |  |  |  |  |  |
| омс                                             |                     | 7               | 16.02.2022 21:19:42 |  |  |  |  |  |  |  |
| БЕЗ ПОЛИСА                                      |                     | 8               | 31.05.2017 11:36:19 |  |  |  |  |  |  |  |
| Госбюджет                                       | 13.11.2019 12:25:35 | 200005          | 07.09.2020 17:55:17 |  |  |  |  |  |  |  |
| ОМС_Московская область                          | 02.12.2020 12:27:54 | 200006          | 02.12.2020 12:27:54 |  |  |  |  |  |  |  |
| Внебюджет                                       | 19.02.2020 09:50:10 | 200007          | 12.02.2021 16:47:28 |  |  |  |  |  |  |  |
| КА                                              | 19.02.2020 09:50:01 | 200008          | 11.02.2021 11:04:25 |  |  |  |  |  |  |  |
| Безвозмезлно                                    | 19 02 2020 09:50:25 | 200009          | 19 02 2020 09:50:25 |  |  |  |  |  |  |  |

5. Для добавления медикамента в требование нажмите Выбрать медикаменты из

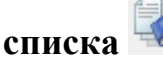

| 🔨 Требование от отделения, не подтверждено [редактирование записи] |                         |              |               |                  |              |            |              |  |  |
|--------------------------------------------------------------------|-------------------------|--------------|---------------|------------------|--------------|------------|--------------|--|--|
| 🚡 • 🧉 • 🔟                                                          | 🧕 💿   🚵 + 🖾 🇞 + 🌆       | +            | 🄶 💊 🗔         |                  |              |            |              |  |  |
| Статус:                                                            | Не удовлетворено        |              | Под           | твержден:        | Нет          |            |              |  |  |
| Создал документ:                                                   | Системный администратор |              | 🛷 Дата        | а создания:      | 16.10.2023   |            |              |  |  |
| Подтвердил документ:                                               |                         |              | 🔷 Дата        | а подтверждения: |              | 5          |              |  |  |
| К складу: Терапев                                                  | тическая клиника(ФТК)   | <i></i>      | № документа:  | Ти               | п: Срочное   | ~          |              |  |  |
| От склада: Пост 1 (                                                | ФТК)                    | $\checkmark$ | Группа:       | Обычные товары   |              | ~          |              |  |  |
| Комментарий:                                                       |                         |              |               |                  |              |            |              |  |  |
|                                                                    |                         |              |               |                  |              |            |              |  |  |
|                                                                    |                         |              |               |                  |              |            |              |  |  |
| Источник фин.: ДМС                                                 |                         |              |               |                  |              |            | $\checkmark$ |  |  |
|                                                                    |                         |              |               |                  |              |            |              |  |  |
| 🛛 🔍 💊 🗑   1                                                        | 🎍 • 🛃 🥪 • 🚺             |              |               |                  |              |            |              |  |  |
| Товар                                                              |                         |              |               |                  |              |            |              |  |  |
| Начинается 🗸                                                       | *                       |              |               |                  |              |            |              |  |  |
| Товар                                                              | ۲                       | łаим.        | на английском | Ед. и            | зм Требуется | Цена за уп | Сумм         |  |  |
| Подсуммы:                                                          |                         |              |               |                  |              |            |              |  |  |
| Итого:                                                             |                         |              |               |                  |              |            |              |  |  |

6. В открывшемся окне необходимо поиском найти препарат и поставить количество требуемого препарата в колонку **Требуется**.

| H | Наим | и. международное                   | Товар          |          | Группа                |     | "Пост 1 (« | ФТК)" (все ИФ) |
|---|------|------------------------------------|----------------|----------|-----------------------|-----|------------|----------------|
| ł | Начі | инается 🗸 метопро                  | Начинается 🗸 🗸 |          | Начинается 🗸          |     | Равно      | ~              |
|   |      | Товар                              |                | $\nabla$ | Наим. международное 🗸 | Ед. | Требуется  | Остати         |
|   |      | Беталок р-р для в/в введ 1 мг/мл 5 | мл №5 амл      |          | Метопролол            | уп. | 0          |                |
|   |      | Метопролол р-р в/в введ. 1 мг/мл 5 | омл амп. №5    |          | Метопролол            | уп. | 0          |                |
|   |      | Метопролол таблетки 100 мг № 30    |                |          | Метопролол            | шт. | 0          |                |
|   |      | Метопролол таблетки 100 мг № 30    |                |          | Метопролол            | шт. | 0          |                |
|   |      | Метопролол таблетки 50 мг № 30     |                |          | Метопролол            | шт. | 0          |                |
|   |      | Метопролол таблетки 50 мг № 30     |                |          | Метопролол            | уп. | 0          |                |
| ► | •    | Метопролол таблетки 50 мг № 50     |                |          | Метопролол            | уп. | 1          |                |
|   |      | Метопролол-Акрихин таблетки 50 м   | иг № 30        |          | Метопролол            | уп. | 0          |                |
|   |      |                                    |                |          |                       |     |            |                |

<u>Прим.:</u> Обратите внимание, что в требование нужно выбирать только те препараты, которые есть в наличии на складе отделения. Остаток медикамента в отделении отображается в столбце Остатки в Аптеке.

|   | Товар 🗸                                       | Наим. международное | Ед. | Требуется | Остатки в отделении | Остаток в Аптеке |     |
|---|-----------------------------------------------|---------------------|-----|-----------|---------------------|------------------|-----|
|   | Беталок р-р для в/в введ 1 мг/мл 5 мл №5 амп  | Метопролол          | уп. | 0         | 0                   | 0                | C07 |
|   | Метопролол р-р в/в введ. 1 мг/мл 5 мл амп. №5 | Метопролол          | уп. | 0         | 0                   | 0                | C07 |
|   | Метопролол таблетки 100 мг № 30               | Метопролол          | шт. | 0         | 0                   | 0                | C07 |
|   | Метопролол таблетки 100 мг № 30               | Метопролол          | шт. | 0         | 0                   | 0                | C07 |
|   | Метопролол таблетки 50 мг № 30                | Метопролол          | шт. | 0         | 0                   | 0                | C07 |
|   | Метопролол таблетки 50 мг № 30                | Метопролол          | уп. | 0         | 0                   | 0                | C07 |
| ٠ | Метопролол таблетки 50 мг № 50                | Метопролол          | уп. | 1         |                     | 3,24             | C07 |
|   | Метопролол-Акрихин таблетки 50 мг № 30        | Метопролол          | уп. | 0         | 0                   | 0                | C07 |

Для отображения всех медикаментов в наличии в поле поиска **\*Название склада\*(все** 

#### ИФ) установите параметр Заполнено.

| Наим. международное Товар |      |                                   | Группа                   | Группа                       |                 |       | "Терапевтическая клиника(ФТК)" (все ИФ) |                     |                  |
|---------------------------|------|-----------------------------------|--------------------------|------------------------------|-----------------|-------|-----------------------------------------|---------------------|------------------|
| (                         | Соде | ержит 🗸                           | Начинается 🗸             | Начинается                   | ~               |       | Заполнен                                | io ~                | ×                |
|                           |      | Товар                             | 7                        | Наим. международно           | be ⊽            | Ед. Т | реблется                                | Остатки в отделении | Остаток в Аптеке |
| ۲                         |      | Азитромицин капсулы 250 мг № 6    |                          | Азитромицин                  | ய               | п.    | 0                                       | 0                   | 2 J(             |
|                           |      | Аципол капсулы № 30               |                          | Лактобактерии ацидофильные+Г | Грибки кефир шт | п.    | 0                                       | 0                   | 1,4666666667 A   |
|                           |      | Буденофальк 3 мг капсулы № 20     |                          | Будесонид                    | ш               | п.    | 0                                       | 0                   | 1 A              |
|                           |      | Ванкомицин порошок д/приг. р-ра д | /инф. и приема внутрь 10 | ) Ванкомицин                 | ய               | п. 📍  | 0                                       | 0                   | 18 J(            |

# 7. Далее нажать на кнопку Сохранить и закрыть 🗔

| 📆 🔻 🗹 Учитывать источник:                                                | 🧇 🗌 В учетных ед 💚 👻                    | 0 🗟 - 🛙       | a 🛛 - 👿 -           |                  |  |  |  |
|--------------------------------------------------------------------------|-----------------------------------------|---------------|---------------------|------------------|--|--|--|
| Наим. международное Товар Группа "Терапевтическая клиника(ФТК)" (все ИФ) |                                         |               |                     |                  |  |  |  |
| Содержит 🗸 метоп Начинается 🗸                                            | Начинается 🗸                            | Заполне       | но 🗸                | ×                |  |  |  |
| Товар 🗸                                                                  | Наим. международное 🗸                   | Ед. Требуется | Остатки в отделении | Остаток в Аптеке |  |  |  |
| Г Ко-тримоксазол таблетки 480 мг № 20                                    | Ко-тримоксазол (Сульфаметоксазол+Тримет | уп. О         | 0                   | 6,85 A0          |  |  |  |
| ▶ 🕸 Метопролол таблетки 50 мг № 50                                       | Метопролол                              | уп. 1         | 0                   | 3,24 C0          |  |  |  |
|                                                                          |                                         |               |                     |                  |  |  |  |

2

### 8. Далее нажимаете на кнопку Подтвердить

|   | 🔨 Перемещение, не подтверждено [новая запись] |         |         |        |    |      |          |   |              |             |                |           |  |
|---|-----------------------------------------------|---------|---------|--------|----|------|----------|---|--------------|-------------|----------------|-----------|--|
| a | Þ.                                            | - 🥰 - 🗌 | ⊿   🗸   | 4      | 9  | STIP | 4        |   | 5            |             |                | ×         |  |
| × | Co                                            | склада: | Аптека  |        |    |      | <u> </u> | < |              |             | $\checkmark$   |           |  |
|   | На склад: Приемное отделение 2                |         |         |        |    |      |          |   | $\checkmark$ | Переместил: | Системный адми |           |  |
|   | Гр                                            | уппа:   | Обычные | товарь | al |      |          |   |              | ~           |                | Разрешил: |  |